# Building the High Performance Linpack (HPL) Benchmark with GotoBLAS

Note: Things that you should type are in the computer boldface font.

- 1. Before doing this, you <u>MUST</u> have already installed GotoBLAS and know the directory that it's located in.
- 2. Open up a web browser.
- 3. Go to your favorite search engine (e.g., Google).
- 4. Search for:

"High Performance Linpack"

- 5. On the HPL benchmark webpage, scroll down and download the source code for HPL (for example, hpl-2.0.tar.gz).
- 6. Copy the location of that link.
- 7. Log in to the computer that you want to build HPL on.
- 8. Create an HPL directory:

### mkdir HPL

9. Go into that directory:

## cd HPL

10. Create a directory named for the implementation of BLAS you're using (in this case, GotoBLAS):

mkdir GotoBLAS

11. Go into that directory:

#### cd GotoBLAS

12. Create a directory named for the implementation of MPI that you're going to use (in this case, OpenMPI):

### mkdir OpenMPI

13. Go into that directory:

cd OpenMPI

14. Download the HPL source code using this command; for example:

wget http://www.netlib.org/benchmark/hpl/hpl-2.0.tar.gz

15. "Untar" the compressed tar file:

#### tar zxvf http://www.netlib.org/benchmark/hpl/hpl-2.0.tar.gz

16. Go into the newly created HPL directory:

cd hpl-2.0

17. Determine your current working directory:

#### pwd

18. Read the file named **INSTALL**, which has instructions for how to install HPL:

#### more INSTALL

If you're unfamiliar with the more command, ask someone for help.

19. Copy an appropriate Make.something from the subdirectory named setup into the current working directory, naming the new copy with the name of the machine you're on; for example:

#### cp setup/Make.Linux PII CBLAS Make.Sooner

- 20. Using your preferred text editor (for example, vi, emacs, nano), edit the new copy (for example, Make.Sooner GotoBLAS OpenMPI) as follows:
  - a. Change the value of ARCH to the part of this file's name after the dot (for example, Sooner).
  - b. Change the value of TOPdir to the current working directory.
  - c. Change the values of MPdir, MPinc and MPlib to be blank (after the equals sign).
  - d. Change the value of LAdir to the directory containing the GotoBLAS libraries.
  - e. Change the value of LAlib to:

# -L\$(LAdir) -lgoto2

- f. Change the value of CC to mpicc.
- g. Change the value of LINKER to mpif77.
- 21. If you're on Sooner, then set the environment variables for the compiler and interconnect driver software.

If the Unix shell that you're using is tcsh, that'd be:

setenv MPI\_COMPILER gnu

setenv MPI\_INTERCONNECT ib

setenv MPI\_VENDOR openmpi

If the Unix shell you're using is bash, that'd be:

```
export MPI_COMPILER=gnu
export MPI_INTERCONNECT=ib
export MPI VENDOR=openmpi
```

\_ \_ \_

22. Do the build using the make command; for example:

## make arch=Sooner\_GotoBLAS\_OpenMPI

This will take several minutes.

**NOTE**: If anything goes wrong, do the following:

a. Copy your Make.something file to somewhere else; for example:

cp Make.Sooner\_GotoBLAS\_OpenMPI /tmp

b. Go up to the parent directory:

cd ..

**<u>NOTE</u>**: The two periods ("dotdot") at the end of the cd command mean "to the parent of this directory" and are **VERY IMPORTANT**.

c. Delete the entire HPL directory:

# rm -rf hpl-2.0

- d. Untar the tar file again (step 15, above).
- e. Go into the newly untarred directory (step 16, above).

f. Copy the Make.something file back into that directory; for example: cp /tmp/Make.Sooner\_GotoBLAS\_OpenMPI .

<u>NOTE</u>: The period ("dot") at the end of the cp command means "to the current working directory" and is **VERY IJMPORTANT**.

- g. Repeat steps 20-22 as needed.
- 23. Check that the output from the make command shows that you built HPL properly.